## Como criar um Pedido de Compra?

help.fracttal.com/hc/pt-pt/articles/25151365399565-Como-criar-um-Pedido-de-Compra

Um pedido de compra é um documento emitido pelo comprador para solicitar um item a um fornecedor. É importante mencionar que, para gerar um pedido de compra no sistema, o fornecedor deve estar previamente registado no módulo de terceiros, e o item a ser adicionado ao pedido de compra deve estar ligado ao stock do armazém em questão.

Para gerar um pedido de compra deve primeiro aceder à aba do pedido de compra e depois clicar no símbolo de adição (+) no canto inferior direito da plataforma.

| Warehouses              |                |                   |                        |               |                      | ~    |
|-------------------------|----------------|-------------------|------------------------|---------------|----------------------|------|
| Fracttal Almacen        |                |                   |                        |               | 6 s                  | ave  |
| Enabled                 |                |                   |                        |               | 0 = %                | :    |
|                         | $\bigcirc$     | Purchase Order ID | Supplier               | State         | Ref / Purchase Requ. | Tern |
| 🎧 General               | 00             | 0C422             | AIR JBM COMPRESORES    | Delivered     | 1234                 | PAG  |
| Stock                   | 0001           | 0C322             | Supply Power           | Not delivered | OC222                | PAG  |
| Durchase orders         | 00             | 0C122             | MADRILEÑA DE AIRE COMP | Delivered     | REf-001              | PAG  |
| 😪 Material requisitions |                |                   |                        |               |                      |      |
| 🕁 Entries               |                |                   |                        |               |                      |      |
| 1 Outgoings             |                |                   |                        |               |                      |      |
| S Movement History      |                |                   |                        |               |                      |      |
|                         |                |                   |                        |               |                      |      |
|                         |                |                   |                        |               |                      |      |
|                         |                |                   |                        |               |                      |      |
|                         | Showing 3 of 3 |                   |                        |               |                      |      |

Após clicar, uma nova janela será aberta onde todos os parâmetros relacionados com o pedido de compra a ser gerado devem ser definidos:

- Fornecedor: Lista com todos os fornecedores criados no módulo "Terceiros" que podem ser selecionados no momento da criação do pedido de compra.
- Centro de Custo: Lista onde pode escolher o centro de custo ao qual a compra destes materiais será associada.
- Data de Entrega: Data em que é estipulada a entrega dos itens a serem comprados.

- Referência / Pedido de Material: Número do documento que se refere ao pedido (pode ser a referência de um pedido de material, se tiver esta funcionalidade). Além disso, a referência pode ser útil no momento de gerar a entrada de material no armazém.
- **Prioridade:** Prioridade do pedido de compra.
- Condições: Lista de condições de compra.
- **Moeda:** Tipo de moeda em que é feita a compra do material. Esta lista dependerá das opções previamente criadas no módulo Configuração Financeiro.
- Valor de Câmbio: Conversão entre a moeda principal tratada no sistema e as outras moedas nas quais as transações podem ser realizadas (a conversão pode ser estabelecida no módulo Configuração - Financeiro).

| ← New Purchase Order |                   |                |                          |                                                           |      | Save        |
|----------------------|-------------------|----------------|--------------------------|-----------------------------------------------------------|------|-------------|
| Delivery Date        | Supplier          | ~              | - Ref / Purchase Request | Cost cente     v                                          | er   | ~           |
| Priority             | ✓ Crerms          | •              | Currency                 | <ul> <li>X</li> <li>Exchange</li> <li>\$ CLP 1</li> </ul> | rate |             |
| Note                 |                   |                |                          |                                                           |      |             |
| Items                |                   |                |                          |                                                           |      | (+) Add     |
| Description          | Status            | Ordered Qty    | Pending Quantity         | Unit Cost                                                 | Tax  | Total cost  |
|                      | Please enter at l | least one item |                          |                                                           |      |             |
|                      |                   | Subtota        | al                       |                                                           |      | \$ CLP 0,00 |

• Nota: Notas associadas ao pedido de compra criado.

Após completar a informação, deve adicionar os itens que deseja colocar no pedido de compra, clicando no símbolo de adição (+) no lado inferior direito da aplicação.

## ← New Purchase Order

| Delivery Date 2025-04-08 | Supplier        | ~ X            | Ref / Purchase Request   | ~ ×      | Cost center           | ~           |
|--------------------------|-----------------|----------------|--------------------------|----------|-----------------------|-------------|
| Priority                 | ~ Terms         | ~              | Currency<br>Chilean Peso | ~ X      | Exchange rate (SCLP 1 |             |
| Note                     |                 |                |                          |          |                       |             |
|                          |                 |                |                          |          |                       |             |
| Items                    |                 |                |                          |          |                       | (+) Add     |
| Description              | Status          | Ordered Qty    | Pending Quantity         | Unit     | Cost Tax              | Total cost  |
|                          | Please enter at | least one item |                          |          |                       |             |
|                          |                 | Su             | ototal                   |          |                       | \$ CLP 0,00 |
|                          |                 | Tot            | al                       |          |                       | \$ CLP 0,00 |
| ← New Purchase Order     |                 |                | <del>~</del>             | New Item |                       | ~           |
| - Delivery Date          | Supplier        |                | - Ref / Purchase Reque   | I        |                       |             |

| Delivery Date 2025-04-08 | Supplier<br>Fracttal ~         | ×     | - Ref / Purchase Requ<br>000120 | n [ Item                     | ~   |
|--------------------------|--------------------------------|-------|---------------------------------|------------------------------|-----|
| - Priority               | Terms                          | ~     | Currency Chilean Peso           | - Stock                      |     |
| Note                     |                                |       |                                 | - Ordered Qty                |     |
| Items                    |                                |       |                                 | Unit Cost<br>\$ CLP 300      |     |
| Description Status       | ordered Qty                    |       | Pending Q                       | IVA MEXICO                   | ~ X |
|                          | Please enter at least one item |       |                                 | CTotal cost<br>\$ CLP 348,00 |     |
|                          |                                | Subto | ıtal                            |                              |     |
|                          |                                | Total |                                 |                              |     |

| ← New Purchase Order     |                      |                      |                           | ← New Item                   |
|--------------------------|----------------------|----------------------|---------------------------|------------------------------|
| Delivery Date 2025-04-08 | - Supplier<br>Fractt | ral v                | × Ref / Purchase Re       | Tornillos M6*100 {Tor-M6x10} |
| - Priority               | ✓ Terms -            |                      | Currency     Chilean Peso | Unit UNIDAD                  |
| Note                     |                      |                      |                           | Ordered Qty                  |
| Items                    |                      |                      |                           | Unit Cost<br>\$ CLP 300      |
| Description              | Status               | Ordered Qty          | Pending                   | Q1 IVA MEXICO ~ ×            |
|                          | Please ent           | er at least one item |                           | Total cost<br>\$ CLP 348,00  |
|                          |                      |                      | Subtotal                  |                              |
|                          |                      |                      | Total                     |                              |

Finalmente, após adicionar os itens, clique em Guardar para completar o processo e o pedido de compra ser criado.

| Hew Purcha    | ase Order                             |          |        |                  |                                                 |                            |                                            | 🐻 Sav                      |
|---------------|---------------------------------------|----------|--------|------------------|-------------------------------------------------|----------------------------|--------------------------------------------|----------------------------|
| Delivery Date |                                       | Supplier |        |                  | – Ref / Purchase Request –                      |                            | Cost center                                |                            |
| 2025-04-08    |                                       | Fracttal |        | ~ ×              | 000120                                          | ~ X                        |                                            | ~                          |
| Priority      | ~                                     | Terms    |        | ~                | Currency<br>Chilean Peso                        | ~ X                        | Exchange rate                              |                            |
|               |                                       |          |        |                  |                                                 |                            |                                            |                            |
| Note          |                                       |          |        |                  |                                                 |                            |                                            |                            |
| tems          |                                       |          |        |                  |                                                 |                            | Total: 1                                   | + Add                      |
| tems          | Description                           |          | Status | Ordered Qty      | Pending Quantity                                | Unit Cost                  | Total: 1<br>Tax                            | + Add<br>Total co          |
| ttems<br>∂ Ê  | Description<br>Tornillos M6*100 { Tor | -M6x10 } | Status | Ordered Qty<br>1 | Pending Quantity                                | Unit Cost<br>\$ CLP 300,00 | Total: 1<br>Tax<br>IVA MEXICO 16 %         | Add  Total cc  \$ CLP 348, |
| ttems         | Description<br>Tornillos M6*100 { Tor | -M6x10 } | Status | Ordered Qty<br>1 | Pending Quantity<br>1<br>Subtotal               | Unit Cost<br>\$ CLP 300,00 | Total: 1<br>Tax<br>IVA MEXICO 16 %         |                            |
| tems          | Description<br>Tornillos M6*100 { Tor | -M6x10 } | Status | Ordered Qty<br>1 | Pending Quantity<br>1<br>Subtotal<br>IVA MEXICO | Unit Cost<br>\$ CLP 300,00 | Total: 1<br>Tax<br>IVA MEXICO 16 %<br>16 % |                            |

| Warehouses              |            |             |                   |                        |               | Jo                   | ~    |
|-------------------------|------------|-------------|-------------------|------------------------|---------------|----------------------|------|
| ← Fracttal Almacen      |            |             |                   |                        |               |                      | ave  |
| Enabled                 |            |             |                   |                        |               | 0 = -                | :    |
|                         | $\bigcirc$ |             | Purchase Order ID | Supplier               | State         | Ref / Purchase Requ. | Tern |
| 🞧 General               | $\bigcirc$ | 00          | OC522             | Fracttal               | Not delivered | 000120               |      |
| 😚 Stock                 | $\bigcirc$ | ර           | OC422             | AIR JBM COMPRESORES    | Delivered     | 1234                 | PAG  |
| (F) Purchase orders     | 0          | 0 0 ē       | OC322             | Supply Power           | Not delivered | OC222                | PAG  |
| 😪 Material requisitions | $\bigcirc$ | ර           | OC122             | MADRILEÑA DE AIRE COMP | Delivered     | REf-001              | PAG  |
| 🕁 Entries               |            |             |                   |                        |               |                      |      |
| 1 Outgoings             |            |             |                   |                        |               |                      |      |
| S Movement History      |            |             |                   |                        |               |                      |      |
|                         |            |             |                   |                        |               |                      |      |
|                         |            |             |                   |                        |               |                      |      |
|                         |            |             |                   |                        |               |                      |      |
|                         | Sho        | wing 4 of 4 | ✓ Action Done     |                        |               |                      |      |